DHCP/DHCP Relay 夏威 2018-11-25 发表

## 组网及说明

### 1 配置需求或说明

#### 1.1适用产品系列

本案例适用于如S3100V2-26TP-SI、S3100V2-26TP-EI、S3600V2-28TP-EI、S3600V2-28TP-SI 、S3110-26TP-PWR等S3100V2、S3600V2、S3110系列的交换机。

#### 1.2配置需求

公司将交换机SWA做为核心交换机,现在需要在核心交换机上划分2个VLAN网段,部门A/B分别属 于VLAN 5/VLAN 6,即5、6两个网段,网关均在SWA上。内网有单独的DHCP服务器,服务器与用户 不在同一个网段。要求SWA上开启DHCP中继功能,分别给两个部门的主机分配5、6两个网段的IP地 址。

#### 2 组网图

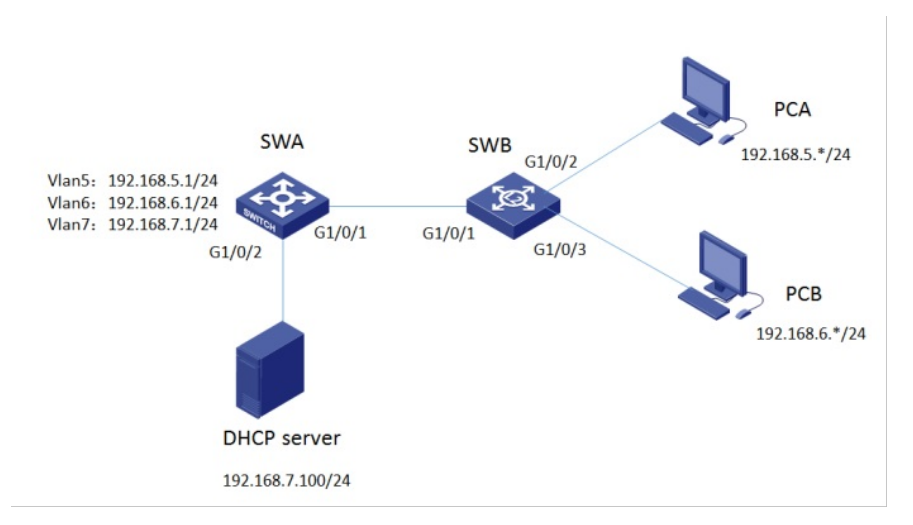

#### 创建成功后,在列表中可以查看到VLAN信息:

| 选择  | 创建        | 端口细节 | 细节 | 修改VLAN | 修改端口                | 删除 |
|-----|-----------|------|----|--------|---------------------|----|
| 创建: |           |      |    |        |                     |    |
| VLA | N IDs:    |      |    |        | 例如 <b>:</b> 3, 5-10 |    |
|     |           |      |    |        | 创到                  | ŧ  |
|     |           |      |    |        |                     |    |
| ID  | 描述        |      |    |        |                     |    |
| 1   | VLAN 0001 |      |    |        |                     |    |
| 2   | VLAN 0002 |      |    |        |                     |    |
| 3   | VLAN 0003 |      |    |        |                     |    |
| 4   | VLAN 0004 | _    |    |        |                     |    |
| 5   | VLAN 0005 |      |    |        |                     |    |
| 6   | VLAN 0006 |      |    |        |                     |    |
|     |           |      |    |        |                     |    |

#### 3.1.2 将G1/0/2、G1/0/3口分别加入VLAN5、VLAN6。

(1)单击"修改端口"页签,进入如下图所示的页面。

(2)选中1/0/2端口

(3)单击操作类型>连接类型连接类型选择access

(4)单击操作类型> PVID PVID输入"5"

(5)单击<应用>按钮完成操作

(6)1/0/3端口加入VLAN6步骤同上面1-5步

| 选择           | 创建         | 端口细节                | 细节                   | i 修改VLAN              | 修改端口     | 删除 |      |
|--------------|------------|---------------------|----------------------|-----------------------|----------|----|------|
| 选择端口         |            |                     |                      |                       |          |    |      |
| Member       | 1          |                     |                      |                       |          |    |      |
| 2 4          | 6 8        | 10 12 14            | 16 18 2              | 0 22 24               |          |    |      |
| 1 3          | 5 7        | 9 11 13             | 15 17 1              | 9 21 23 25            | 26 27 28 |    |      |
| ▼聚合口         |            |                     |                      |                       |          |    |      |
| BAGG1        | BAGG2      | BAGG3               | BAGG4                |                       |          |    |      |
| 全部说          | 走中         | 全部取消                |                      |                       |          |    |      |
| 选择操作类型       |            |                     |                      |                       |          |    |      |
|              | ged        | ○ Tagg              | əd                   | ○ 非成员                 | ● 连接类    | 型  |      |
| 连接类型:        | Access     | <b>∽</b>            |                      |                       |          |    |      |
| 选择           | 创建         | 端口细节                | 细节                   | 修改VLAN                | 修改端口     | 删除 |      |
| 选择端口         |            |                     |                      |                       |          |    |      |
| Member 1     | 1          |                     |                      |                       |          |    |      |
| 24           | 6 8<br>5 7 | 10 12 14<br>9 11 13 | 16 18 21<br>15 17 11 | 0 22 24<br>9 21 23 25 | 26 27 28 |    |      |
| <b>▼</b> 聚合□ |            |                     |                      |                       |          |    |      |
| BAGG1        | BAGG2      | BAGG3               | BAGG4                |                       |          |    |      |
| 全部选          | <b>中</b>   | 全部取消                |                      |                       |          |    |      |
| 选择操作类型       |            |                     |                      |                       |          |    |      |
| O Untagg     | ed         | ○ Tagge             | d                    | ○ 非成员                 | ○ 连接类    | 型  | PVID |
| PVID: 5      |            |                     | □删除                  |                       |          |    |      |

## 3.1.3将G1/0/1口配置为trunk口,并放通VLAN通过

(1)在导航栏中选择"网络> VLAN"。

(2)单击"修改端口"页签,进入如下图所示的页面。 (3)选中G1/0/1接口 (4)单击操作类型>连接类型 连接类型选择trunk

(5)单击操作类型> Tagged VLAN IDS输入"5,6"

(6)单击<应用>按钮完成操作

| 选择                                   | 创建        | 端口细节                    | 细节                 | 修改VLAN              | 修改端口     | 删除 |  |
|--------------------------------------|-----------|-------------------------|--------------------|---------------------|----------|----|--|
| 选择端口                                 |           |                         |                    |                     |          |    |  |
| Member                               | 1         |                         |                    |                     |          |    |  |
|                                      | 6 8 10    | 12 14 16                | 18 20 2            | 2 24                |          |    |  |
| <b>▲▲▲</b>                           | 5 7 8     |                         |                    |                     | 21 28    |    |  |
| BAGG1                                | BAGG2     | BAGG3 BA                | GG4                |                     |          |    |  |
| 全部证                                  | 选中        | 全部取消                    |                    |                     |          |    |  |
| 选择操作类型                               |           |                         |                    |                     |          |    |  |
|                                      | ged       | ○ Tagged                |                    | ○ 非成员               | ◎ 连接类型   | ]  |  |
| 连接类型:                                | Trunk 🗸   |                         |                    |                     |          |    |  |
|                                      |           |                         |                    |                     |          |    |  |
| 选择                                   | 创建        | 端口细节                    | 细节                 | 修改VLAN              | 修改端口     | 删除 |  |
| 选择端口                                 |           |                         |                    |                     |          |    |  |
| Membe                                | er 1      |                         |                    |                     |          |    |  |
| 2                                    | 4 6 8     | 10 12 14 1<br>9 11 13 1 | 6 18 20<br>5 17 19 | 22 24<br>21 23 25 2 | 26 27 28 |    |  |
| ■■■■■■■■■■■■■■■■■■■■■■■■■■■■■■■■■■■■ | <u></u>   |                         |                    |                     |          |    |  |
| BAGG1                                | BAGG2     | BAGG3 E                 | AGG4               |                     |          |    |  |
| 全部                                   | 邓选中       | 全部取消                    |                    |                     |          |    |  |
| 选择操作类型                               |           |                         |                    |                     |          |    |  |
| O Unta                               | gged      | Tagge                   | i                  | ○ 非成员               | ○ 连接类型   | l  |  |
| 输入要修改端                               | 口的VLAN ID |                         |                    |                     |          |    |  |
| VLAN IDs                             | 5,6       |                         | 例如: 1,3,5          | -10                 |          |    |  |
|                                      |           |                         |                    |                     |          |    |  |

## 3.1.4保存配置

| нзс                                   | Web Man            | agement Platfor     | 'n             |        |      |                    |  |  |  |
|---------------------------------------|--------------------|---------------------|----------------|--------|------|--------------------|--|--|--|
| 回時 > YEAN<br>H3C<br>◆ 配置向导<br>◆ Stack |                    | 篇CHEY 把 HEY WRXVLAN | 4 19308ED 8894 |        |      | <i>弹带</i> 和助   北次, |  |  |  |
| 3.2 SWA设备                             | 配置                 |                     |                |        |      |                    |  |  |  |
| 3.2.1创建VLA                            | N5、6、7             |                     |                |        |      |                    |  |  |  |
| (1)使用设备的                              | 管理地址登录             | 设备。                 |                |        |      |                    |  |  |  |
| (2)在导航栏中                              | •选择"网络> V          | LAN"。               |                |        |      |                    |  |  |  |
| (3)单击"创建"                             | 页签,进入如 <sup></sup> | 下图所示的页面。            |                |        |      |                    |  |  |  |
| (4)VLAN IDs                           | 输入"5-7"            |                     |                |        |      |                    |  |  |  |
| (5)单击<创建>按钮完成创建VLAN操作                 |                    |                     |                |        |      |                    |  |  |  |
| 选择                                    | 创建                 | 端口细节                | 细节             | 修改VLAN | 修改端口 | 删除                 |  |  |  |
| 创建:                                   |                    |                     |                |        |      |                    |  |  |  |

# WLAN IDs: 5-7 例如: 3, 5-10 创建

## 3.2.2 将G1/0/2加入VLAN7

(1)单击"修改端口"页签,进入如下图所示的页面。
(2)选中1/0/2端口
(3)单击操作类型>连接类型 连接类型选择access
(4)单击操作类型> PVID PVID输入"7"
(5)单击<应用>按钮完成操作

| 选择                               | 创建                   | 端口细节                                  | 细节                     | 修改VLAN           | 修改端口                     | 删除   |        |
|----------------------------------|----------------------|---------------------------------------|------------------------|------------------|--------------------------|------|--------|
| 选择端口                             |                      |                                       |                        |                  |                          |      |        |
| Member                           | r 1                  |                                       |                        |                  |                          |      |        |
|                                  |                      | 0 12 14 1                             | 6 18 20                | 22 24            |                          |      |        |
|                                  | 579                  |                                       | 5 17 19                | 21 23 25 26      | 27 28                    |      |        |
| ▼聚合口                             |                      |                                       |                        |                  |                          |      |        |
| BAGG1                            | BAGG2                | BAGG3 E                               | 3AGG4                  |                  |                          |      |        |
| 全部                               | 选中                   | 全部取消                                  |                        |                  |                          |      |        |
| 选择操作类型                           |                      |                                       |                        |                  |                          |      |        |
|                                  | bon                  |                                       | d                      |                  | <ul> <li>连接米用</li> </ul> | el   |        |
| - Ontag                          | jgeu                 |                                       | u                      | U HMAR           |                          | E    | O PVID |
| 连接类型:                            | Access V             | ·                                     |                        |                  |                          |      |        |
|                                  |                      |                                       |                        |                  |                          |      |        |
| 选择                               | 创建                   | 端口细节                                  | 细节                     | 修改VLAN           | 修改端口                     | 删除   |        |
| 选择端口                             |                      |                                       |                        |                  |                          |      |        |
| Member                           | 1                    |                                       |                        |                  |                          |      |        |
| 2 4                              | 6 8 10               | 12 14 16                              | 18 20 22               | 24               |                          |      |        |
|                                  | 5 7 9                | 11 13 15                              | 17 19 21               | 23 25 26         | 27 28                    |      |        |
| ▼衆合山<br>BAGG1                    | BAGG2                | BAGG3 BA                              | GG4                    |                  |                          |      |        |
| 全部试                              | 先中                   | 全部取消                                  |                        |                  |                          |      |        |
|                                  |                      |                                       |                        |                  |                          |      |        |
| 选择操作类型                           |                      |                                       |                        |                  |                          |      |        |
| O Untag                          | ged                  | ○ Tagged                              | (                      | ○ 非成员            | ○ 连接类型                   |      | PVID   |
| PVID. 7                          | ,                    |                                       |                        |                  |                          |      |        |
|                                  |                      |                                       | an ana                 |                  |                          |      |        |
| 323                              | 1/0/1口为tru           | unk口 放通\                              | ΙΔN通计                  |                  |                          |      |        |
| (1)在导航栏                          | 中选择"网络               | > VLAN"。                              |                        |                  |                          |      |        |
| (2)单击"修改                         | 【端口"页签,              | 进入如下图所                                | 示的页面。                  |                  |                          |      |        |
| (3)选中G1/0                        | /1接口                 |                                       | ****                   |                  |                          |      |        |
| (4) 半面探(F)<br>(5) 单击操作;          | 突空>庄按突<br>坐型> Tanne  | 空 建按突空<br>ad VI AN IDS                | 远痒(runk)<br>: 输入 "5-7" |                  |                          |      |        |
| (6)单击<应用                         | 吴宝> 10990<br>月>按钮完成打 | 操作                                    |                        |                  |                          |      |        |
|                                  |                      |                                       |                        |                  |                          |      |        |
| 3.2.4 <b>配置各</b>                 | 个VLAN接口              | <b>]地址</b><br>、ハロの時時                  | "                      |                  |                          |      |        |
| (1)任 <del>守</del> 加仁<br>(2)单击"创建 | 中远洋 网络<br>"而签,讲λ     | > VLAN显接<br>如下图所示的                    | 山。<br>內面面。             |                  |                          |      |        |
| (3)VLAN ID                       | 填写5                  |                                       |                        |                  |                          |      |        |
| (4)配置手工                          | 静态IPV4地址             | 业和掩码长度                                |                        |                  |                          |      |        |
| (5)单击<应用                         | 月>按钮完成               | 操作                                    |                        |                  |                          |      |        |
| (6) VLAN6、                       | VLAN7的虚              | 接口配置方法                                | 长参考1~5步                |                  |                          |      |        |
| 网络 > VLAN                        | 虚接口                  |                                       |                        | ()<br>()         | 面成全                      |      |        |
| H3C<br>◆ 配置向导                    |                      | · · · · · · · · · · · · · · · · · · · |                        | A ISTX           | 和明天                      |      |        |
| Stack                            |                      |                                       |                        |                  |                          |      |        |
| ◆ 设备概览                           |                      |                                       |                        | (1-4094)         |                          |      | _      |
| 设备                               |                      |                                       | 已置IPv4地址 —             | -                |                          | 0.1- |        |
| 网络                               |                      |                                       | 〇DHCP<br>Pv4地址; 192.   | O BOC<br>168.5.1 | DTP<br>掩码长度; 24          | ●手工  | - II   |
|                                  | 接口                   |                                       |                        |                  |                          |      | _      |
| 语音 VL                            | AN                   | □ā                                    | 已置IPv6链路本地             | 地址               |                          |      |        |
| MAC地址                            | <u>له</u>            |                                       | ● 自动<br>Pv6#k#k        |                  | ○手工                      |      |        |
| MSTP<br>妹 敗 那                    | 4                    |                                       | *UADAL:                |                  |                          |      |        |
| LACP                             |                      |                                       |                        |                  |                          | 应用   | 取消     |
|                                  |                      |                                       |                        |                  |                          |      |        |

#### 3.3.1 配置DHCP中继

(1)在导航栏中选择"网络> DHCP"。 (2)单击"DHCP中继"页签,启动DHCP服务,点击确定。

| 网络 > DHCP                 |   |           |                                                                                                    |               |                  |    |    |
|---------------------------|---|-----------|----------------------------------------------------------------------------------------------------|---------------|------------------|----|----|
| H3C                       | ~ | DHCP服务器   |                                                                                                    | DHCP Snooping |                  |    |    |
| ♦ 配置向导                    |   |           |                                                                                                    |               | 0.407            |    |    |
| <ul> <li>Stack</li> </ul> |   | Ditorment | réman WP                                                                                                    | ● 启初          | 0 <del>X</del> M |    |    |
| ◆ 设备概览                    |   | 310758    | al a constant a municipal de la constant a municipal de la constant a municipal de |               |                  |    |    |
| 设备                        |   |           |                                                                                                    |               |                  | 确定 | 取消 |
| हरत श्रेष्ट               |   |           |                                                                                                    |               |                  |    |    |

(3)单击"服务器组"的"新建"按钮, 创建服务器组

| , | DHCP服务器    | DHCP中继 | DHCP Snooping |          |    |    |  |
|---|------------|--------|---------------|----------|----|----|--|
| I | 服务器组ID     |        | 1             | * (0-19) |    |    |  |
|   | IP地址       |        | 192.168.7.100 | *        |    |    |  |
|   | 星号(*)为必须填雪 | 写项     |               |          |    |    |  |
|   |            |        |               |          | 确定 | 取消 |  |
|   |            |        |               |          |    |    |  |

(4)单击"接口设置"的vlan-interface5"操作"按钮,启动DHCP中继,选择服务器组1。Vlan-interface 6设置方法也一样。

| 接口役置            |                |           |     |
|-----------------|----------------|-----------|-----|
| R.              | 接口名称 🗸 査询 高級宣询 |           |     |
|                 | 接口名称           | DHCP服务器状态 | 操作  |
| Vlan-interface1 |                | Enabled   | (P  |
| Vlan-interface2 |                | Enabled   | 69  |
| Vlan-interface3 |                | Enabled   | (A) |
| Vlan-interface4 |                | Enabled   | 69  |
| Vlan-interface5 |                | Enabled   |     |
|                 |                |           |     |
|                 |                |           |     |

| DHCP服务器 | DHCP中继 | DHCP Snooping          |                        |    |    |  |
|---------|--------|------------------------|------------------------|----|----|--|
| 接口名称    |        | Vlan-interface5        |                        |    |    |  |
| DHCP中继  |        | <ul> <li>启动</li> </ul> | ○ 关闭                   |    |    |  |
| 地址匹配检查  |        | ○启动                    | <ul> <li>关闭</li> </ul> |    |    |  |
| 服务器组ID  |        | 1 🗸                    |                        |    |    |  |
|         |        |                        |                        | 确定 | 取消 |  |
|         |        |                        |                        |    |    |  |
|         |        |                        |                        |    |    |  |

### 3.3.2保存配置

| НЗС         | Web Management Platform           |              |
|-------------|-----------------------------------|--------------|
| FB\$ > YEAN | 91                                | 存 - 新助   385 |
| H3C         | 34年 160年 項口指节 担节 参校VAN (0.001) 新命 |              |
| ◆ 配置向导      |                                   |              |
| Stack       | 10 a select                       |              |

#### 3.4 DHCP服务器配置

DHCP 服务器配置地址分配功能,同时网卡配置192.168.7.100/255.255.255.0地址,网关指向192.168 .7.1。确认DHCP 服务器能ping通192.168.5.1 192.168.6.1。此处省略DHCP服务器配置。

## 3.5 验证配置

配置完成后,DHCP客户端可以通过DHCP中继从DHCP服务器获取IP地址及相关配置信息。通过**displ** ay dhcp relay statistics命令可以显示DHCP中继转发的DHCP报文统计信息。

#### 配置关键点